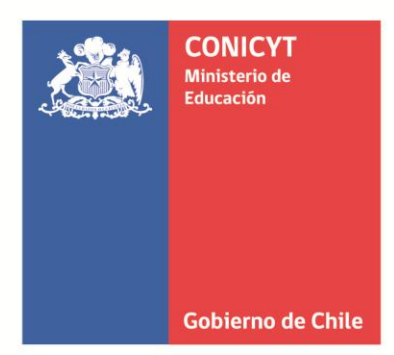

COMISIÓN NACIONAL DE INVESTIGACIÓN CIENTÍFICA Y TECNOLÓGICA

### NUEVO PROCESO RENOVACION ANUAL BECA 2012

Programa Formación de Capital Humano Avanzado

#### Inicio del Proceso:

1. El proceso se inicia con una notificación a su correo electrónico indicando que se ha iniciado su renovación.

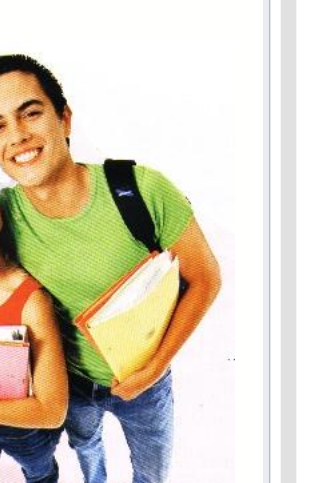

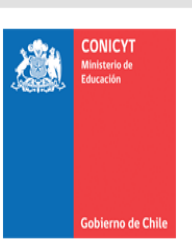

#### Formación de Capital Humano Avanzado UN PROGRAMA CONICYT

Estimado DANIELA CONSTANZA SUGG HERRERA.

Junto con saludarle, le notificamos que se ha iniciado el proceso de renovación de su beca con fecha 28/02/2012. Le solicitamos ingrese a la Plataforma de Becarios con su login y password, complete el formulario de renovación y adjunte los documentos solicitados. El proceso contempla la validación por parte de su Profesor Tutor o Director de Programa, de acuerdo a lo que Ud. indique en el formulario. Es importante recalcar que el proceso no finaliza sin la validación de su Profesor/Director.

Aprovechamos de pedirle que actualice sus antecedentes personales y de contacto si estos no lo están.

Esperamos su respuesta antes del 12/03/2012. Le recordamos que cualquier retraso en el cumplimiento de este proceso, puede significar un retraso en el pago de sus beneficios.

#### (http://sycbecas.conicyt.cl)

Formación de Canital Humano Avanzado

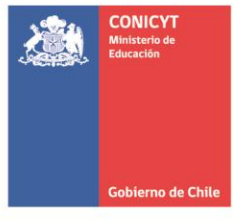

#### **Ingreso al Portal:**

Ingrese al portal de Becarios y digite su Run (**sin código verificador**), y su clave correspondiente a los 4 primeros dígitos de su Run. Ejemplo: Run 14345678 y clave 1434.

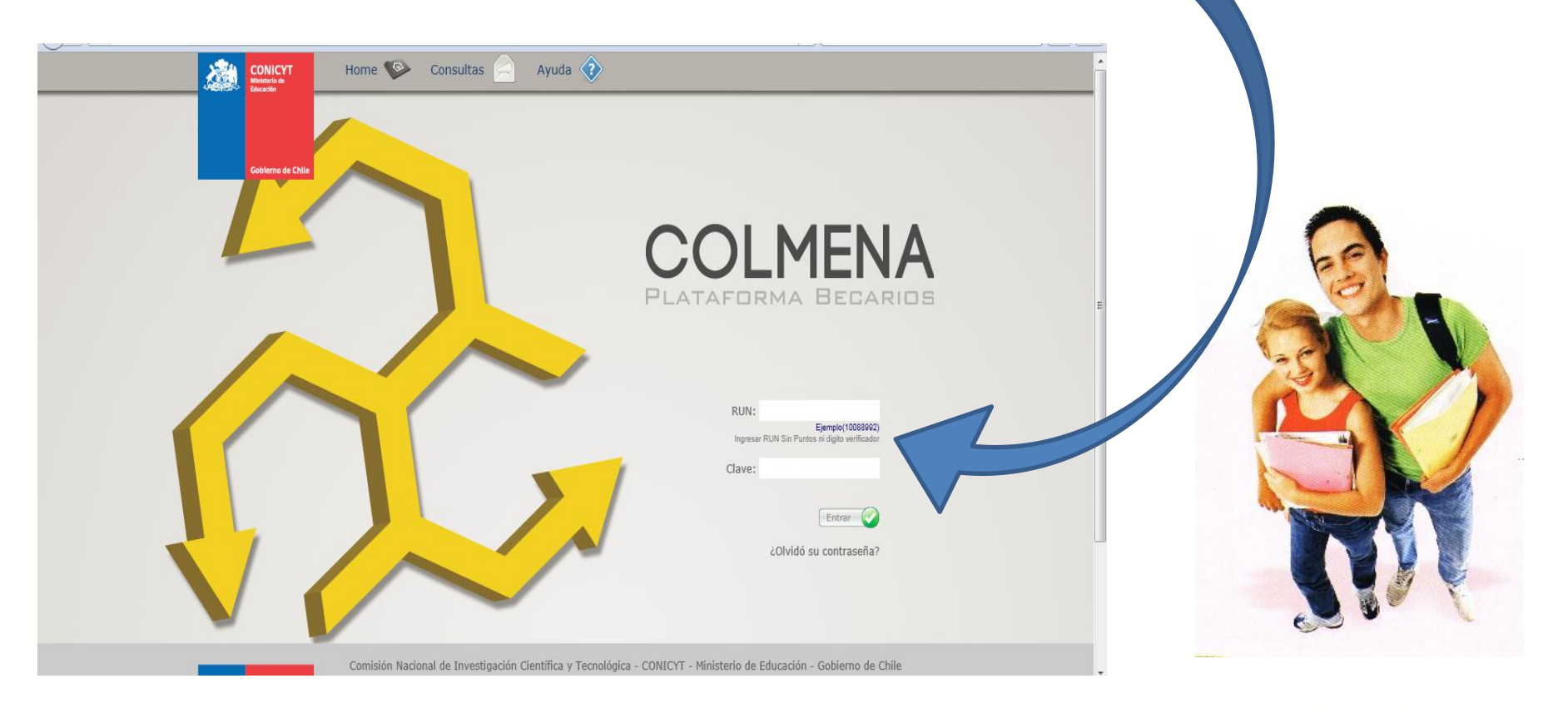

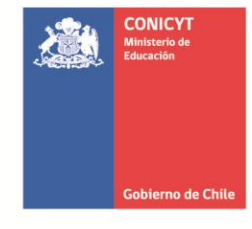

### Menú Renovación Beca:

1. Pinche el botón "Inicio" -> "Renovación beca", en el menú a la izquierda.

|  |                                                                                                    | ndecyt.cl/desa2/BECAS_TESTING/index.php/              | nome/index/BECARIO | Nombre de Us            | ☆ マ C Soogle                                          |        |  |
|--|----------------------------------------------------------------------------------------------------|-------------------------------------------------------|--------------------|-------------------------|-------------------------------------------------------|--------|--|
|  | Inicio<br>Inicio<br>Renovación beca<br>Mantenedor<br>Decas<br>Mensajería<br>Cambiar Clave<br>Cambiar Clave<br>Becanio | Bienvenido CRISTI<br>BECAS ACTIVAS<br>• NAC-DOCTORADO | AN EDUARDO AD      | CRISTIAN EDU            | ERRIOS .<br>EJECUTIVO<br>JAVIER ILICH DURBAHN ESTRADA |        |  |
|  |                                                                                                    | FOLIO MENSAJE                                         | FECHA              | TIPO SOLICITUD O ASUNTO | U                                                     | SUARIO |  |

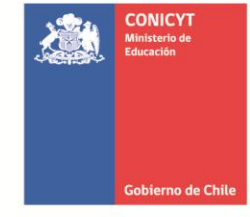

#### **Datos Personales:**

1. Previo al ingreso de los datos de Renovación, se le solicita complete y/o actualice sus datos personales.

| COLMENA              | A                       |                                                | Nombre de Usuario<br>CRISTIAN EDUARDO | ADASME BERRIOS   | 0  |
|----------------------|-------------------------|------------------------------------------------|---------------------------------------|------------------|----|
| vación beca<br>nedor | Guardar 📇 Imprimir Pagi | ina 🗢 Volver<br>RSONALES<br>ar Renovación Beca |                                       |                  |    |
| iería RUI            | N:                      | 12.658.486-5                                   | NOMBRES:                              | CRISTIAN EDUARDO |    |
|                      | ELLIDO PATERNO:         | ADASME                                         | APELLIDO MATERNO:                     | BERRIOS          | E  |
| FEC                  | CHA NACIMIENTO:         | 25/10/1974                                     | PAÍS DE NACIONALIDAD:                 | CHILE            |    |
| ecario GÉN           | NERO:                   | Masculino -                                    | * ESTADO CIVIL                        | CASADO(A) -      |    |
| * V                  | /IVE CON CÓNYUGE        | No 👻                                           |                                       |                  |    |
| * N                  | IÚMERO DE HIJOS         | 0 -                                            | * NÚMERO DE HIJOS QUE<br>VIVEN CON UD |                  |    |
| * P.                 | PAÍS DE RESIDENCIA      | CHILE                                          | ▼                                     |                  |    |
| * C                  | CIUDAD RESIDENCIA       | TALCA 👻                                        |                                       |                  |    |
| * R                  | REGIÓN RESIDENCIA       | Región del Maule 👻                             |                                       |                  |    |
| * C                  | COMUNA RESIDENCIA       | Talca                                          |                                       |                  |    |
| * 0                  | IDECCIÓN DADTICILLAD    | 32 1/2 ORIENTE & Nº 1959                       |                                       |                  | T. |

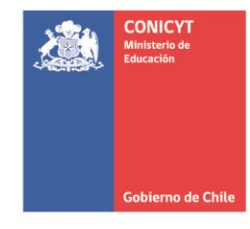

#### Datos de Renovación:

 Una vez actualizados sus datos personales, seleccione la pestaña "Renovación Beca". Deberá rellenar todos los datos obligatorios (marcados con \*) y seleccionar a su evaluador que puede que ser su Tutor o Director de Programa.

| Guardar 🎁 Eliminar Adju                           | nto 🔶 Enviar 🔙 Volver           |                                              |                                |
|---------------------------------------------------|---------------------------------|----------------------------------------------|--------------------------------|
| NOMBRE BECARIO/A:                                 | CRISTIAN EDUARDO ADASME BERRIOS | PROGRAMA:                                    | NAC-DOCTORADO                  |
| FOLIO:                                            | 21110021                        | TÍTULO DEL PROYECTO:                         | DOCTORADO EN CIENCIAS AGRARIAS |
| FECHA DE INICIO DE LA BECA:                       | 01/04/2011                      | FECHA DE INICIO DEL<br>PROGRAMA DE ESTUDIOS: |                                |
| FECHA DE TERMINO DE BECA:                         | 31/03/2015                      | * FECHA DE TÉRMINO DE<br>PROGRAMA            |                                |
| FECHA DE APROBACIÓN DEL<br>Exámen de calificación |                                 | FECHA DE APROBACIÓN DEL<br>PROYECTO DE TESIS |                                |
| UNIVERSIDAD                                       | UNIVERSIDAD DE TALCA            | CIUDAD/PAÍS                                  |                                |
| PERIODO DE RENOVACIÓN                             | 29/02/2012 - 28/02/2013         | * PROFESOR TUTOR                             |                                |
| * CORREO ELECTRONICO<br>PROFESOR TUTOR            |                                 | * TELEFONO PROFESOR TUTOR                    |                                |
| DIRECTOR DE PROGRAMA                              |                                 | * CORREO ELECTRONICO<br>DIRECTOR DE PROGRAMA |                                |
| * TELEFONO DIRECTOR DE<br>PROGRAMA                |                                 | * FACULTAD                                   |                                |
| * CAMPUS                                          |                                 | EVALUADOR                                    | Seleccionar                    |

la notificación por parte de CONICYT. Recuerde que su renovación debe llegar a CONICYT antes del 12 de marzo.

El evaluador validará todas sus actividades y antecedentes académicos, por lo cual es recomendable que le informen su rol de evaluador antes que reciba

Comisión Nacional de Investigación Científica y Tecnológica

CONICYT

Gobierno de Chi

#### Adjuntar Archivos:

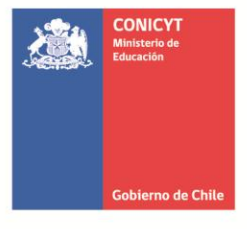

1. El formulario incluye un cuadro para describir sus actividades académicas realizadas en el periodo a rendir y el ítem datos adjuntos donde deben subir los archivos obligatorios y opcionales (si corresponde documentación que avale la aprobación de su Examen de Calificación o examen de proyecto de tesis, Plan de Salud vigente e informe de avance de tesis).

| Соги                                                                                                | ENA Nombre de Usuario<br>CRISTIAN EDUARDO ADA                                                                                                    | SME BERRIOS |                  | 0 |   |  |
|----------------------------------------------------------------------------------------------------|----------------------------------------------------------------------------------------------------|-------------|------------------|---|---|--|
| Inicio<br>Inicio<br>Renovación beca<br>Mantenedor<br>Decas<br>Mensajoría<br>Cambar Clave<br>Becario | Guardar Iminiar Adjunto Enviar Volver   Actividades Académicas   BREVE DESCRIPCIÓN DE LAS ACTIVIDADES<br>ACADÉMICAS REALIZADAS EN EL PERIODO<br>SEÑALADO ANTERIORMENTE. Caracteres restantes: 1000 |             |                  |   | ľ |  |
|                                                                                                    | Datos Adjunto                                                                                                    |             |                  |   |   |  |
|                                                                                                    | ARCHIVO SOLICITADO                                                                                                    | ESTADO E    | LIMINAR          |   |   |  |
|                                                                                                    |                                                                                                    | Adjuntar    |                  |   |   |  |
|                                                                                                    | rcenaricion dei examen de camicación o examen de proyecto de tesis (ubligatorio si corresponde)                                                                                                    | Adjuntar    | $\sum_{i=1}^{n}$ |   |   |  |
|                                                                                                    | * Certificado alumno regular o constancia de estudios para el 1er. semestre del año 2012 emitida por la unidad academica respectiva.                                                               | Adjuntar    |                  |   |   |  |
|                                                                                                    | Certificado de plan de salud vigente (titulares)                                                                                                    | Adjuntar    | •                |   |   |  |

### 1. Al completar toda la información solicitada solo debe seleccionar "Enviar". Una vez

Guardar Eliminar Adjunto 📄

BREVE DESCRIPCIÓN DE LAS ACTIVIDADES

ACADÉMICAS REALIZADAS EN EL PERIODO SEÑALADO ANTERIORMENTE. Enviar 🤙 Volver

Caracteres restantes: 1000

enviada le llegará su formulario al evaluador quien tiene que validar y enviar sus comentarios antes del 12 de marzo. Una vez revisados sus antecedentes CONICYT informará si su proceso fue aprobado o rechazado.

ESTADO ELIMINAR

Adjuntar

## Renovación anual

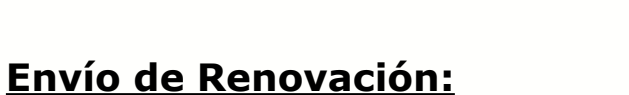

CO 🕂

Cambiar Clave

Becario

ENA

Activida

**Datos Adjunto** 

ARCHIVO SOLICITADO

\* Certificado de notas

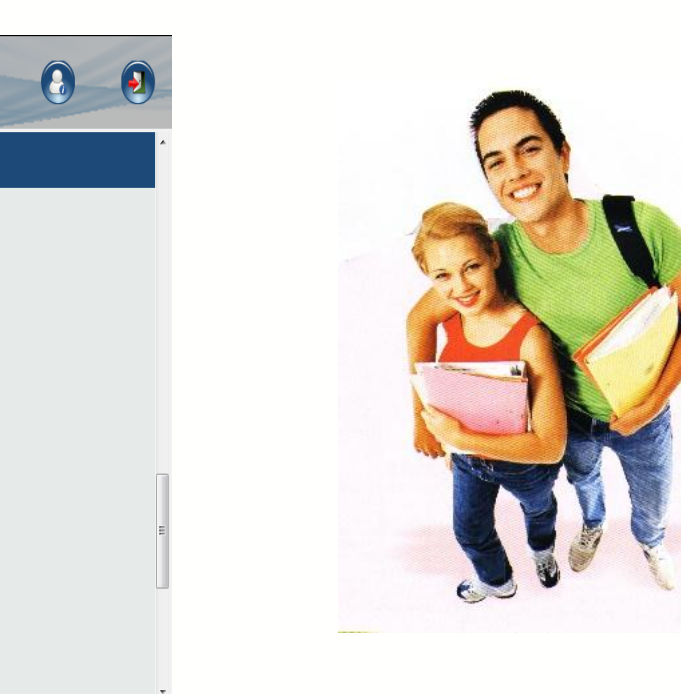

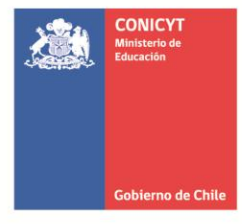

#### Información:

Cualquier información adicional, favor contactar a su ejecutivo encargado, quien brindará las instrucciones necesarias según corresponda a través de la Plataforma de Becarios http://sycbecas.conicyt.cl/

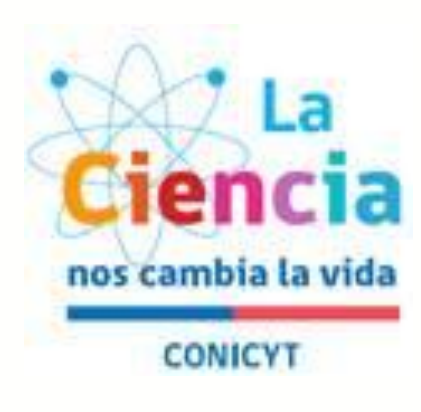